# Recupero delle informazioni di debug su versione e AAA per Cisco Secure ACS per Windows

# Sommario

Introduzione Operazioni preliminari Convenzioni Prerequisiti Componenti usati Informazioni sulla versione di Cisco Secure for Windows Utilizzo della riga di comando DOS Uso della GUI Impostazione di Cisco Secure ACS per i livelli di debug di Windows Come impostare il livello di registrazione su Full nell'interfaccia grafica di ACS Come impostare la registrazione di Dr. Watson Creazione di un file package.cab Cos'è il file package.cab? Creazione di un file package.cab con l'utilità CSSupport.exe Raccolta manuale di un file package.cab Informazioni sul debug di Cisco Secure for Windows NT AAA Recupero delle informazioni di debug della replica di Cisco Secure per Windows NT AAA Test dell'autenticazione utente offline Determinazione delle cause degli errori del database Windows 2000/NT Esempi Autenticazione valida RADIUS Autenticazione non valida RADIUS Autenticazione TACACS+ corretta Autenticazione TACACS+ non valida (riepilogo) Informazioni correlate

# Introduzione

Questo documento spiega come visualizzare la versione di Cisco Secure ACS per Windows e come configurare e ottenere le informazioni di debug per l'autenticazione, l'autorizzazione e l'accounting (AAA).

# Operazioni preliminari

## **Convenzioni**

Per ulteriori informazioni sulle convenzioni usate, consultare il documento <u>Cisco sulle convenzioni</u> nei suggerimenti tecnici.

## **Prerequisiti**

Non sono previsti prerequisiti specifici per questo documento.

## Componenti usati

Le informazioni di questo documento si basano su Cisco Secure ACS per Windows 2.6.

# Informazioni sulla versione di Cisco Secure for Windows

Èpossibile visualizzare le informazioni sulla versione utilizzando la riga di comando DOC o la GUI.

## Utilizzo della riga di comando DOS

Per visualizzare il numero di versione di Cisco Secure ACS per Windows tramite l'opzione della riga di comando in DOS, utilizzare **cstacacs** o **csradius** seguito da **-v** per RADIUS e **-x** per TACACS+. Vedere gli esempi seguenti:

C:\Program Files\CiscoSecure ACS v2.6\CSTacacs>**cstacacs -s** CSTacacs v2.6.2, Copyright 2001, Cisco Systems Inc

C:\Program Files\CiscoSecure ACS v2.6\CSRadius>**csradius** -v CSTacacs v2.6.2), Copyright 2001, Cisco Systems Inc Èinoltre possibile visualizzare il numero di versione del programma Cisco Secure ACS nel Registro di sistema di Windows. Ad esempio:

[HKEY\_LOCAL\_MACHINE\SOFTWARE\Cisco\CiscoAAAv2.1\CSAuth] Version=2.6(2)

## Uso della GUI

Per visualizzare la versione con l'interfaccia utente grafica di Cisco Secure ACS, andare alla home page di ACS. È possibile eseguire questa operazione in qualsiasi momento facendo clic sul logo Cisco Systems nell'angolo in alto a sinistra dello schermo. Nella metà inferiore della home page verrà visualizzata la versione completa.

# Impostazione di Cisco Secure ACS per i livelli di debug di Windows

Di seguito viene fornita una spiegazione delle diverse opzioni di debug necessarie per ottenere le informazioni di debug massime.

## Come impostare il livello di registrazione su Full nell'interfaccia grafica di ACS

Per registrare tutti i messaggi, è necessario impostare ACS. A tale scopo, eseguire la procedura seguente:

- 1. Dalla home page di ACS, selezionare **Configurazione sistemi > Controllo servizio**.
- 2. In Configurazione file di log del servizio impostare il livello di dettaglio su **Completo**.Se necessario, è possibile modificare le sezioni Genera nuovo file e Gestisci

# System Configuration

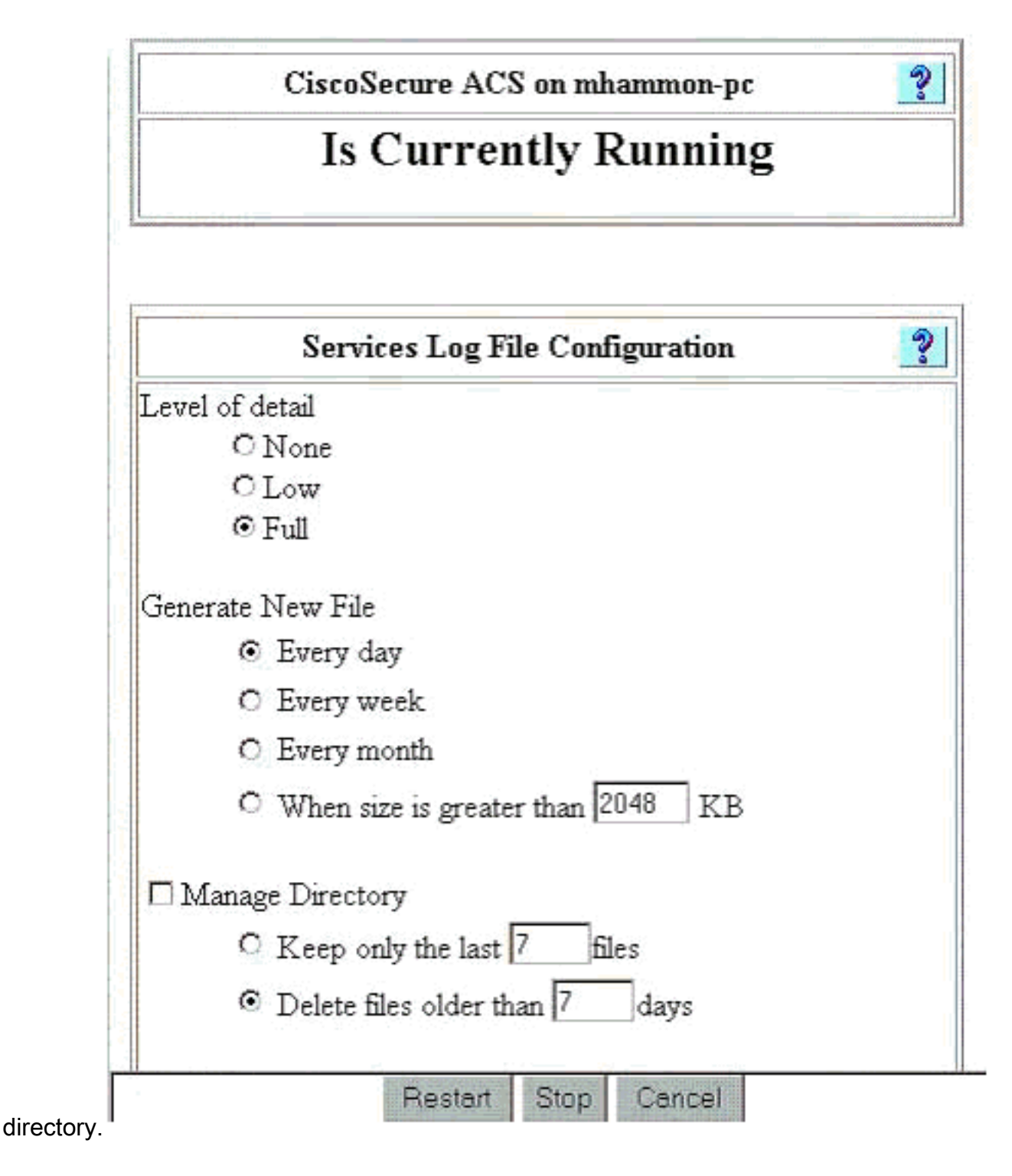

Come impostare la registrazione di Dr. Watson

Al prompt dei comandi digitare **drwtsn32** per visualizzare la finestra Dr. Watson. Accertatevi che le opzioni **Dump tutti i contesti di filetto** e **Dump tabella simboli (Dump Symbol Table)** siano selezionate.

| 🖄 Dr. Watson I                                                           | for Windows 20                                                                                                    | 00                                                               | ? ×                |
|--------------------------------------------------------------------------|----------------------------------------------------------------------------------------------------|------------------------------------------------------------------|--------------------|
| Log File Path:                                                           | All Users\Docu                                                                                                    | ments\DrWatso                                                    | n <u>B</u> rowse   |
| Crash Dum <u>p</u> :                                                     | H:\Documents                                                                                                    | and SettingsVAI                                                  | II Browse          |
| Wave File:                                                               |                                                                                                    |                                                                  | Blowse             |
| Number of Instru                                                         | ctions: 10                                                                                                    | )                                                                |                    |
| Number of Error                                                          | s To Save: 10                                                                                                    | )                                                                |                    |
| C Options                                                                |                                                                                                    |                                                                  |                    |
| Dump Sy                                                                  | mbol Table                                                                                                    |                                                                  |                    |
| Dump All                                                                 | Thread Contexts                                                                                                    |                                                                  |                    |
| Append T                                                                 | o <u>E</u> xisting Log Fil                                                                                                    | e                                                                |                    |
| 🔲 🗌 Vis <u>u</u> al No                                                   | tification                                                                                                    |                                                                  |                    |
| Sound No                                                                 | otification                                                                                                    |                                                                  |                    |
| Create Cr                                                                | ash Dump File                                                                                                    |                                                                  |                    |
| -                                                                        |                                                                                                    | 1 an - 1                                                         |                    |
| Application Error                                                        | IS                                                                                                    | <u></u> iew                                                      | Llear              |
| netsc_us.exe of<br>explorer.exe of<br>explorer.exe of<br>explorer.exe of | c0000005 JS_Ali<br>0000005 Ordinal<br>0000005 <nosym<br>0000005 <nosym< td=""><td>asProperty(6002<br/>9(775A8C9C)<br/>bols&gt;(71187DB<br/>bols&gt;(70D65A5</td><td>22143)<br/>7)<br/>F)</td></nosym<></nosym<br> | asProperty(6002<br>9(775A8C9C)<br>bols>(71187DB<br>bols>(70D65A5 | 22143)<br>7)<br>F) |
| •                                                                        |                                                                                                    |                                                                  | F                  |
| OK                                                                       | Canc                                                                                                    | el <u>H</u> e                                                    | ۱p                 |

# Creazione di un file package.cab

## Cos'è il file package.cab?

Il file package.cab è un file Zip che contiene tutti i file necessari per risolvere in modo efficiente i problemi relativi ad ACS. È possibile utilizzare l'utilità CSSupport.exe per creare package.cab oppure <u>raccogliere i file manualmente</u>.

## Creazione di un file package.cab con l'utilità CSSupport.exe

Se si verifica un problema ACS per il quale è necessario raccogliere informazioni, eseguire il file CSSupport.exe il più presto possibile dopo aver rilevato il problema. Utilizzare la riga di comando DOS o l'interfaccia utente di Esplora risorse per eseguire CSSupport da C:\program files\Cisco Secure ACS v2.6\Utils>CSSupport.exe.

Quando si esegue il file CSSupport.exe, viene visualizzata la seguente finestra.

| Ci.                    | SCC<br>fo      | Secure ACS                                                         |
|------------------------|----------------|--------------------------------------------------------------------|
|                        |                | System State Collector.                                            |
| Note that this program | m will ten     | nporarily suspend CiscoSecure ACS for NT services.                 |
| Run Wizard             | ¢              | This option performs data collection and<br>adjusts logging levels |
| Set Log Levels Only    | 0              | This option adjusts logging levels                                 |
|                        |                |                                                                    |
|                        |                | 2 <u></u> 12212                                                    |
|                        | < <u>B</u> ack | <u>N</u> ext > Cancel Help                                         |

In questa schermata sono disponibili due opzioni principali:

- <u>Eseguire la procedura guidata</u>, che consente di eseguire una serie di quattro passaggi:Cisco Secure State Collector: Selezione informazioniCisco Secure State Collector: Selezione installazioneCisco Secure State Collector: Livello di dettaglio logCisco Secure State Collector (raccolta effettiva)o
- <u>Set Log Level Only</u>, per ignorare i primi passaggi e accedere direttamente a Cisco Secure State Collector: schermata Log Verbosity

Per eseguire la prima installazione, selezionare **Esegui procedura guidata** per eseguire i passaggi necessari per impostare il registro. Dopo la configurazione iniziale, è possibile utilizzare l'opzione **Imposta solo livelli di log** per regolare i livelli di log. Effettuare la selezione e fare clic su **Avanti**.

#### Esegui procedura guidata

Di seguito viene illustrato come selezionare le informazioni utilizzando l'opzione Esegui procedura guidata.

 Cisco Secure State Collector: Selezione informazioniTutte le opzioni devono essere selezionate per impostazione predefinita, ad eccezione di User DB e Previous Logs. Se si ritiene che il problema riguardi il database utenti o gruppi, selezionare Database utenti. Se si desidera includere i log precedenti, selezionare l'opzione Log precedenti. Al termine, fare clic su

| CISCO SYSTEMS<br>antilitumantilitum. | CiscoSecure 2.4 has been detected.<br>The following information will be collected<br>User DB Tacacs Packet Dump<br>CSNT Registry Radius Packet Dump<br>Dr Watson CSLog Packet Dump<br>Service Log Files<br>CSAuth CSRadius CSTacacs<br>CSAdmin CSLog CSTacacs<br>CSMon |
|--------------------------------------|----------------------------------------------------------------------------------------------------|
|                                      | Accounting Log Files<br>TACACS + Accounting TACACS + Admin<br>Radius Accounting Failed Attempts<br>Previous Logs:                                                                                                    |

2. Cisco Secure State Collector: Selezione installazioneScegliere la directory in cui inserire il file package.cab. Il valore predefinito è C:\Program Files\Cisco Secure ACS v.26\Utils\Support. Se lo desideri, puoi cambiare questa posizione. Verificare che sia specificata la posizione corretta di Dr. Watson. L'esecuzione di CSSsupport richiede l'avvio e l'arresto dei servizi. Se si è certi di voler arrestare e avviare i servizi Cisco Secure, fare clic su Avanti per continuare.

| CistoSecure State Collector: Installation Select                                                                               | × |
|----------------------------------------------------------------------------------------------------|---|
| CISCO SYSTEMS                                                                                                    |   |
| Please Select Directory to Place temporary Files.           D:\Program Files\CiscoSecure ACS_v2.6\Utils\Support         Browse | • |
| Please Select location of Dr. Watson File. D:\WINNT\drwtsn32.log Browse                                                        | » |
|                                                                                                    |   |
| < <u>B</u> ack <u>N</u> ext > Cancel Help                                                                                      |   |

3. Cisco Secure State Collector: Livello di dettaglio logSelezionare l'opzione per Impostare il livello di dettaglio del registro diagnostico sul livello massimo per tutti i servizi. Sotto l'intestazione Acquisizione pacchetti diagnostici, selezionare TACACS+ o RADIUS, a seconda di cosa si sta eseguendo. Selezionare l'opzione Keep CSLog Packet Capture. Al termine, fare clic su Avanti.Nota: se si desidera disporre di log dei giorni precedenti, è necessario selezionare l'opzione per l'opzione Log precedenti nel passo 1 e quindi impostare il numero di giorni che si desidera tornare

| CISCO SYSTEMS                                        | C Leave logging I                                   | evels at current settings                         |
|------------------------------------------------------|-----------------------------------------------------|---------------------------------------------------|
|                                                      | C Set to Factory D                                  | )efaul                                            |
|                                                      | <ul> <li>Set Diagnostic<br/>all services</li> </ul> | Log Verbosity to maximum level for                |
| Diagnostic Pack<br>TACACS+ Pack<br>currently switche | ket Capture<br>et Capture is<br>ed on               | Radius Packet Capture is<br>currently switched on |
| Keep TACA                                            | CS+ Packet Capture                                  | Keep Radius Packet Captur                         |
| CSLog Packet (                                       | ket Capture<br>Capture is currently                 |                                                   |
| switched on                                          |                                                     | Keep LSLog Packet Laptur                          |

4. Cisco Secure State CollectorVerrà visualizzato un avviso che indica che quando si continua, i servizi verranno arrestati e quindi riavviati. Questa interruzione è necessaria affinché CSSupport possa recuperare tutti i file necessari. Il tempo di inattività deve essere minimo. In questa finestra è possibile visualizzare l'arresto e il riavvio dei servizi. Fare clic su Avanti per continuare.

| ISCO SYSTEMS | WARNING: When you press 'Next' on this screen, the<br>services will be temporarily stopped and then restarted. If<br>you do not wish to proceed, please press 'Cancel' now. |
|--------------|----------------------------------------------------------------------------------------------------|
|              |                                                                                                    |
|              |                                                                                                    |

dei servizi, package.cab è disponibile nel percorso specificato. Fare clic su **Finish** e il file package.cab è pronto.Individuare il percorso specificato per il file package.cab e riposizionarlo in una directory in cui è possibile salvarlo. Il tecnico dell'assistenza può richiederlo in qualsiasi momento durante il processo di risoluzione dei problemi.

#### Imposta solo livelli di log

Se l'agente di raccolta dello stato è già stato eseguito e occorre modificare solo i livelli di registrazione, è possibile utilizzare l'opzione Imposta solo livelli di registrazione per passare a <u>Cisco Secure State Collector: Log Verbosity</u>, schermata in cui è possibile impostare l'acquisizione dei pacchetti diagnostici. Quando si fa clic su **Avanti**, viene visualizzata direttamente la pagina Avviso. Quindi fare di nuovo clic su **Avanti** per arrestare il servizio, raccogliere il file e riavviare i servizi.

### Raccolta manuale di un file package.cab

Di seguito è riportato un elenco dei file compilati in package.cab. Se CSSupport non funziona correttamente, è possibile raccogliere questi file utilizzando Esplora risorse.

Registry (ACS.reg) Failed Attempts File (C:\program files\Cisco Secure acs v2.6\Logs\Failed Attempts active.csv)

(C:\program files\Cisco Secure acs v2.6\Logs\TACACS+ Accounting\ TACACS+ Accounting active.csv) RADIUS Accounting (C:\program files\Cisco Secure acs v2.6\Logs\RADIUS Accounting\ RADIUS Accounting active.csv) TACACS+ Administration (C:\program files\Cisco Secure acs v2.6\Logs\TACACS+ Administration\ TACACS+ Administration active.csv) Auth log (C:\program files\Cisco Secure acs v2.6\CSAuth\Logs\auth.log) RDS log (C:\program files\Cisco Secure acs v2.6\CSRadius\Logs\RDS.log) TCS log (C:\program files\Cisco Secure acs v2.6\CSTacacs\Logs\TCS.log) ADMN log (C:\program files\Cisco Secure acs v2.6\CSAdmin\Logs\ADMIN.log) Cslog log (C:\program files\Cisco Secure acs v2.6\CSLog\Logs\cslog.log) Csmon log (C:\program files\Cisco Secure acs v2.6\CSMon\Logs\csmon.log) DrWatson (drwtsn32.log) See section 3 for further details

# Informazioni sul debug di Cisco Secure for Windows NT AAA

I servizi CSRadius, CSTacacs e CSAuth di Windows NT possono essere eseguiti in modalità riga di comando quando si sta risolvendo un problema.

**Nota:** l'accesso alla GUI è limitato se i servizi Cisco Secure for Windows NT sono in esecuzione in modalità riga di comando.

Per ottenere informazioni sul debug di CSRadius, CSTacacs o CSAuth, aprire una finestra DOS e impostare l'altezza del buffer dello schermo della proprietà Windows su 300.

Utilizzare i seguenti comandi per CSRadius:

c:\program files\ciscosecure acs v2.1\csradius>net stop csradius

c:\program files\ciscosecure acs v2.1\csradius>csradius -d -p -z

Utilizzare i seguenti comandi per CSTacacs:

c:\program files\ciscosecure acs v2.1\cstacacs>net stop cstacacs

c:\program files\ciscosecure acs v2.1\cstacacs>cstacacs -e -z

# <u>Recupero delle informazioni di debug della replica di Cisco</u> <u>Secure per Windows NT AAA</u>

I servizi CSAuth di Windows NT possono essere eseguiti nella modalità riga di comando quando si risolve un problema di replica.

**Nota:** l'accesso alla GUI è limitato se i servizi Cisco Secure for Windows NT sono in esecuzione in modalità riga di comando.

Per ottenere informazioni sul debug della replica CSAuth, aprire una finestra DOS e impostare la proprietà Windows Screen Buffer height su 300.

Utilizzare i seguenti comandi per CSAuth sia sul server di origine che su quello di destinazione:

c:\program files\ciscosecure acs v2.6\csauth>net stop csauth

c:\program files\ciscosecure acs v2.1\csauth>**csauth -p -z** 

Il comando debug viene scritto nella finestra del prompt dei comandi e nel file \$BASE\csauth\logs\auth.log.

### Test dell'autenticazione utente offline

L'autenticazione utente può essere verificata tramite l'interfaccia della riga di comando (CLI). RADIUS può essere testato con "radtest" e TACACS+ con "tactest". Questi test possono essere utili se il dispositivo in comunicazione non produce informazioni di debug utili e se ci si chiede se si sia verificato un problema con Cisco Secure ACS in Windows o un problema con il dispositivo. Sia radtest che tactest si trovano nella directory \$BASE\utils. Di seguito sono riportati alcuni esempi di ciascun test.

Test dell'autenticazione utente RADIUS offline con Radtest

Choice>2

User name><>abcde User pasword><>abcde Cli><999> NAS port id><999> State><> User abcde authenticated Request from host 172.18.124.99:1645 code=2, id=0, length=44 on port 1645 [080] Signature value: A6 10 00 96 6F C2 AB 78 B6 9F CA D9 01 E3 D7 C6 [008] Framed-IP-Address value: 10.1.1.5

Hit Return to continue.

#### Test dell'autenticazione utente TACACS+ offline con Tactest

# Determinazione delle cause degli errori del database Windows 2000/NT

Se l'autenticazione viene passata a Windows 2000/NT ma non riesce, è possibile attivare la funzione di controllo di Windows selezionando **Programmi > Strumenti di amministrazione > User Manager for Domains, Policy > Controllo**. Passando a **Programmi > Strumenti di amministrazione > Visualizzatore eventi** vengono visualizzati gli errori di autenticazione. Gli errori rilevati nel registro dei tentativi non riusciti vengono visualizzati nel formato indicato nell'esempio seguente.

NT/2000 authentication FAILED (error 1300L)

Per ulteriori informazioni su questi messaggi, visitare il sito Web Microsoft all'indirizzo <u>Windows</u> 2000 Event & Error Messages and <u>Error Codes in Windows NT</u>.

Il messaggio di errore 1300L è descritto come mostrato di seguito.

| Code  | Name                   | Description                                                                                                    |
|-------|------------------------|----------------------------------------------------------------------------------------------------|
| 1300L | ERROR_NOT_ALL_ASSIGNED | Indicates not all privileges<br>referenced are assigned to the<br>caller. This allows, for<br>example, all privileges to be<br>disabled without having to<br>know exactly which privileges |

## **Esempi**

#### Autenticazione valida RADIUS

F:\Program Files\Cisco Secure ACS v2.6\CSRadius>csradius -p -z CSRadius v2.6(2.4), Copyright 1997-1999, Cisco Systems Inc Debug logging on Command line mode Version is 2.6(2.4)Server variant is Default 10 auth threads, 20 acct threads NTlib The local computer name is YOUR-PC NTlib We are NOT a domain controller NTlib We are a member of the RTP-APPS domain NTlib An additional domain list is defined: \LOCAL,RTP-APPS,somedomain Winsock initialsed ok Created shared memory ExtensionPoint: Base key is [SOFTWARE\Cisco\CiscoAAAv2.6\CSRadius\ExtensionPoint s] ExtensionPoint: Entry [001] for supplier [Cisco Aironet] via dll [AironetEAP.dll ExtensionPoint: Looking for vendor associations for supplier [Cisco Aironet] ExtensionPoint: Found vendor association [RADIUS (Cisco Aironet)] for supplier [ Cisco Aironet] ExtensionPoint: Supplier [Cisco Aironet] is disabled, ignoring... CSAuth interface initialised About to retreive user profiles from CSAuth Profile 0, Subset for vendor 1 - RADIUS (Cisco IOS/PIX) [026] Vendor-Specific vsa id: 9 [103] cisco-h323-return-code value: 01 Profile 0, Subset for vendor 8 - RADIUS (Cisco Aironet) [026] Vendor-Specific vsa id: 9 [103] cisco-h323-return-code value: 01 Starting auth/acct worker threads RADIUS Proxy: Proxy Cache successfully initialized. Hit any key to stop Dispatch thread ready on Radius Auth Port [1645] Dispatch thread ready on Radius Auth Port [1812] Dispatch thread ready on Radius Acct Port [1646] Dispatch thread ready on Radius Acct Port [1813] Request from host 172.18.124.154:1645 code=1, id=6, length=55 on port 1645 [001] User-Name value: roy value: 172.18.124.154 [004] NAS-IP-Address [002] User-Password value: BF 37 6D 76 76 22 55 88 83 AD 6F 03 2D FA 92 D0 [005] NAS-Port value: 5 Sending response code 2, id 6 to 172.18.124.154 on port 1645 [008] Framed-IP-Address value: 255.255.255.255 RADIUS Proxy: Proxy Cache successfully closed. Calling CMFini() CMFini() Complete Server stats: Authentication packets : 1

| Accepted             | : | 1  |
|----------------------|---|----|
| Rejected             | : | 0  |
| Still in service     | : | 0  |
| Accounting packets   | : | 0  |
| Bytes sent           | : | 26 |
| Bytes received       | : | 55 |
| UDP send/recv errors | : | 0  |

F:\Program Files\Cisco Secure ACS v2.6\CSRadius>

#### Autenticazione non valida RADIUS

F:\Program Files\Cisco Secure ACS v2.6\CSRadius> F:\Program Files\Cisco Secure ACS v2.6\CSRadius>csradius -p -z CSRadius v2.6(2.4), Copyright 1997-1999, Cisco Systems Inc Debug logging on Command line mode Version is 2.6(2.4)Server variant is Default 10 auth threads, 20 acct threads NTlib The local computer name is YOUR-PC NTlib We are NOT a domain controller NTlib We are a member of the RTP-APPS domain NTlib An additional domain list is defined: \LOCAL, RTP-APPS, somedomain Winsock initialsed ok Created shared memory ExtensionPoint: Base key is [SOFTWARE\Cisco\CiscoAAAv2.6\CSRadius\ExtensionPoint sl ExtensionPoint: Entry [001] for supplier [Cisco Aironet] via dll [AironetEAP.dll 1 ExtensionPoint: Looking for vendor associations for supplier [Cisco Aironet] ExtensionPoint: Found vendor association [RADIUS (Cisco Aironet)] for supplier [ Cisco Aironet] ExtensionPoint: Supplier [Cisco Aironet] is disabled, ignoring... CSAuth interface initialised About to retreive user profiles from CSAuth Profile 0, Subset for vendor 1 - RADIUS (Cisco IOS/PIX) [026] Vendor-Specific vsa id: 9 [103] cisco-h323-return-code value: 01 Profile 0, Subset for vendor 8 - RADIUS (Cisco Aironet) vsa id: 9 [026] Vendor-Specific [103] cisco-h323-return-code value: 01 Starting auth/acct worker threads RADIUS Proxy: Proxy Cache successfully initialized. Hit any key to stop Dispatch thread ready on Radius Auth Port [1645] Dispatch thread ready on Radius Auth Port [1812] Dispatch thread ready on Radius Acct Port [1646] Dispatch thread ready on Radius Acct Port [1813] Request from host 172.18.124.154:1645 code=1, id=7, length=55 on port 1645 value: roy [001] User-Name value: 172.18.124.154 [004] NAS-IP-Address [002] User-Password value: 47 A3 BE 59 E3 46 72 40 B3 AC 40 75 B3 3A B0 AB [005] NAS-Port value: 5 User:roy - Password supplied for user was not valid Sending response code 3, id 7 to 172.18.124.154 on port 1645 Request from host 172.18.124.154:1645 code=1, id=8, length=55 on port 1645 [001] User-Name value: roy

[004] NAS-IP-Address value: 172.18.124.154 [002] User-Password value: FE AF CO D1 4D FD 3F 89 BA 0A C7 75 66 DC 48 27 [005] NAS-Port value: 5 User:roy - Password supplied for user was not valid Sending response code 3, id 8 to 172.18.124.154 on port 1645 Request from host 172.18.124.154:1645 code=1, id=9, length=55 on port 1645 [001] User-Name value: roy [004] NAS-IP-Address value: 172.18.124.154 value: 79 1A 92 14 D6 5D A5 3E D6 [002] User-Password 7D 09 D2 A5 8E 65 A5 [005] NAS-Port value: 5 User:roy - Password supplied for user was not valid Sending response code 3, id 9 to 172.18.124.154 on port 1645 Request from host 172.18.124.154:1645 code=1, id=10, length=55 on port 1645 [001] User-Name value: roy value: 172.18.124.154 [004] NAS-IP-Address [002] User-Password value: 90 4C 6D 39 66 D1 1C B4 F7 87 8B 7F 8A 29 60 9E [005] NAS-Port value: 5 User:roy - Password supplied for user was not valid Sending response code 3, id 10 to 172.18.124.154 on port 1645 RADIUS Proxy: Proxy Cache successfully closed. Calling CMFini() CMFini() Complete Server stats: Authentication packets : 4 Accepted : 0 Rejected : 4 Still in service : 0 Accounting packets : 0 Bytes sent : 128 Bytes received : 220 UDP send/recv errors : 0

F:\Program Files\Cisco Secure ACS v2.6\CSRadius>

#### Autenticazione TACACS+ corretta

\*\*\*\* Registry Setup \*\*\*\* Single TCP connection operation enabled Base Proxy enabled. \*\*\*\*\*\*

TACACS+ server started Hit any key to stop

Created new session f3f130 (count 1) All sessions busy, waiting

Thread 0 waiting for work Thread 0 allocated work Waiting for packetRead AUTHEN/START size=38 Packet from NAS\*\*\*\*\*\*\*\*\* CONNECTION: NAS 520b Socket 2d4 PACKET: version 192 (0xc0), type 1, seq no 1, flags 1 session\_id 1381473548 (0x52579d0c), Data length 26 (0x1a) End header Packet body hex dump: 01 01 01 01 03 01 0e 00 72 6f 79 30 31 37 32 2e 31 38 2e 31 32 34 2e 31 35 34 type=AUTHEN/START, priv\_lvl = 1 action = login authen\_type=ascii service=login user\_len=3 port\_len=1 (0x1), rem\_addr\_len=14 (0xe) data\_len=0 User: roy port: 0 rem\_addr: 172.18.124.154End packet\*\*\*\*\*\*\*\*\*\* Created new Single Connection session num 0 (count 1/1) All sessions busy, waiting All sessions busy, waiting Listening for packet.Single Connect thread 0 waiting for work Single Connect thread 0 allocated work thread 0 sock: 2d4 session\_id 0x52579d0c seq no 1 AUTHEN:START login ascii login roy 0 172.18.124.154 Authen Start request Authen Start request Calling authentication function Writing AUTHEN/GETPASS size=28 Packet from CST+\*\*\*\*\*\*\*\*\* CONNECTION: NAS 520b Socket 2d4 PACKET: version 192 (0xc0), type 1, seq no 2, flags 1 session\_id 1381473548 (0x52579d0c), Data length 16 (0x10) End header Packet body hex dump: 05 01 00 0a 00 00 50 61 73 73 77 6f 72 64 3a 20 type=AUTHEN status=5 (AUTHEN/GETPASS) flags=0x1 msg\_len=10, data\_len=0 msg: Password: data: End packet\*\*\*\*\*\*\*\* Read AUTHEN/CONT size=22 Packet from NAS\*\*\*\*\*\*\*\*\* CONNECTION: NAS 520b Socket 2d4 PACKET: version 192 (0xc0), type 1, seq no 3, flags 1 session\_id 1381473548 (0x52579d0c), Data length 10 (0xa) End header Packet body hex dump: 00 05 00 00 00 63 69 73 63 6f type=AUTHEN/CONT user\_msg\_len 5 (0x5), user\_data\_len 0 (0x0) flags=0x0 User msg: cisco User data: End packet\*\*\*\*\*\*\*\*\* Listening for packet.login query for 'roy' 0 from 520b accepted Writing AUTHEN/SUCCEED size=18 Packet from CST+\*\*\*\*\*\*\*\*\* CONNECTION: NAS 520b Socket 2d4 PACKET: version 192 (0xc0), type 1, seq no 4, flags 1

session\_id 1381473548 (0x52579d0c), Data length 6 (0x6)

End header Packet body hex dump: 01 00 00 00 00 00 type=AUTHEN status=1 (AUTHEN/SUCCEED) flags=0x0 msg\_len=0, data\_len=0 msq: data: End packet\*\*\*\*\*\*\*\*\* Single Connect thread 0 waiting for work 520b: fd 724 eof (connection closed) Thread 0 waiting for work Release Host Cache Close Proxy Cache Calling CMFini() CMFini() Complete Closing Password Aging Closing Finished

F:\Program Files\Cisco Secure ACS v2.6\CSTacacs>

#### Autenticazione TACACS+ non valida (riepilogo)

\*\*\*\* Registry Setup \*\*\*\* Single TCP connection operation enabled Base Proxy enabled. \*\*\*\*\*

TACACS+ server started Hit any key to stop

Created new session f3f130 (count 1) All sessions busy, waiting Thread 0 waiting for work Thread 0 allocated work Waiting for packetRead AUTHEN/START size=38

 Release Host Cache Close Proxy Cache Calling CMFini() CMFini() Complete Closing Password Aging Closing Finished

F:\Program Files\Cisco Secure ACS v2.6\CSTacacs>

# Informazioni correlate

<u>Supporto tecnico – Cisco Systems</u>